通報作業

1.進入外籍勞工動態查詢系統(https://labor.evta.gov.tw/labweb/),點選「行蹤不明外勞網路通報」

| Marco -                                                                                                    | 主题介档另上别版                                                                                                    | Searching System                                                                                                    |
|----------------------------------------------------------------------------------------------------|----------------------------------------------------------------------------------------------------|----------------------------------------------------------------------------------------------------|
| V                                                                                                    | Velcome to<br>款迎光臨使用外勞查詢系<br>Foreign Labor Searching                                                                              | <mark>系統</mark><br>System                                                                                                    |
| <ul> <li>一般民眾進人本系統不需輸入<br/>身分證字號及密碼,但需輸入<br/>畫面中出現的認證碼</li> <li>介記していた。</li> <li>分證碼:</li> <li>一般民眾進入畫詢</li> <li>重主或仲介公司登錄外勞名冊</li> <li>中介許可證字號:</li> <li>雇主或仲介公司登錄外勞名冊</li> <li>下經仲介引進者請輸入0000</li> </ul> | 本系統使用者以自然人憑證登入<br>身分證字號:<br>憑證密碼:<br>熟市政府及相關管理單位進入<br>本系統使用者以輕號密碼登入<br>帳號:<br>密碼:<br>勝市政府及相關管理單位進入<br>行蹤不明外勞3日內網路通報<br>行蹤不明外勞網路通報 | <b>本系統公告訊息:</b><br>使用者登人本系統若發生問題時,請按<br>此處下載 <u>手動安裝程式</u> ,下載存檔後請<br>先重開機,再執行該程式安裝ActiveX驗<br>證程式(安裝時務必關閉所有正瀏覽<br>器)。。<br>第一次使用本系統的電腦,請先連結至<br>政府憑證總管理中心 <u>GRCA自簽憑證自</u><br>動安裝網頁,然後再進人本系統。 |
|                                                                                                    |                                                                                                    |                                                                                                    |

2. 進入『行蹤不明外勞網路通報平台』

## 3.登錄完所有資料後,請按『上傳通報』,完成通報。

| notify/EscNotify | P-CX   | 🔁 wda.gov.tw         | <i> </i> 雇主通報行蹤不明外 ×        |                                                    |                       |  |
|------------------|--------|----------------------|-----------------------------|----------------------------------------------------|-----------------------|--|
| -1)              |        |                      |                             |                                                    |                       |  |
| 行蹤               | 怀明     | <b>小勞網路通</b> 韓       | 報平台 🦯                       | ▶ 請按此處                                             |                       |  |
|                  |        |                      |                             | 11 <u>14 14 14 14 14 14 14 14 14 14 14 14 14 1</u> |                       |  |
|                  | 操作說明   |                      | 上傳通報                        | 查詢或刪除行蹤                                            | 不明外勞                  |  |
|                  | 說明:    |                      |                             |                                                    |                       |  |
|                  | 1.2    | 本系統僅適用於外勞行           | <b>于蹤不明未滿3日之通報</b> 3        | ≷件。                                                |                       |  |
|                  | 2. 7   | 肓*者為必填欄位。系           | 統帶出的雇主名稱、外夠                 | 夸姓名、性別可自行修改                                        | 0                     |  |
|                  | 3.     | 上傳通報後可利用查讀           | 甸功能確認是否已完成通                 | 報。                                                 | - Andre 11 Mar 20 Mar |  |
|                  | 4. 5   | N國人連續曠職失去購入出國管理機關、警察 | 聯繫3日後仍未尋獲者,副<br>客機關及本署完成法定通 | 臂依法以書面通知當地王<br>報義務。                                | :管機關、                 |  |
|                  | 行蹤不明外  | 小勞:                  |                             |                                                    |                       |  |
|                  | *國籍:   | 009-印尼 • *           | 護照號碼: AS9 24                |                                                    |                       |  |
|                  | *外勞姓名  | : MURNIATI           |                             |                                                    |                       |  |
|                  | *性別: [ | F (F:女M:男)           | 入國日期: <b>2014-12</b>        | -10 📷                                              |                       |  |
|                  | *行蹤不明  | 日期: 2014-12-25       |                             |                                                    |                       |  |
|                  | *失聯地點  | : 雇主家                |                             |                                                    |                       |  |
|                  | 失聯地點均  | 直寫例如:雇主處、相           | 機場、安置單位或填一個                 | 地址等。                                               |                       |  |
|                  | 雇主聯絡j  | 資料:                  |                             |                                                    |                       |  |
|                  | *雇主統一  | 编號·身分證號或居            | 留證號: C123***789             |                                                    |                       |  |
|                  | *事業單位  | (雇主)名稱: 朱            | 00                          |                                                    |                       |  |
|                  | *聯繫電話  | : 0800-777-888       |                             |                                                    |                       |  |
|                  | 行動電話   | : 0800-777-888       |                             |                                                    |                       |  |
|                  |        |                      |                             |                                                    |                       |  |

查詢或刪除通報資料

1. 進入『行蹤不明外勞網路通報平台』,按『查詢或刪除行蹤不明外勞』。

| 操作說明                                                                                                    | 上傳通報                                                                        | 查詢或刪除行蹤不明外勞                                         |
|----------------------------------------------------------------------------------------------------|-----------------------------------------------------------------------------|-----------------------------------------------------|
| 說明:                                                                                                    |                                                                             | LUMMAN                                              |
| <ol> <li>本系統僅適用於外勞</li> <li>有*者為必填欄位。第</li> <li>上傳通報後可利用查</li> <li>外國人連續曠職失去</li> <li>人出國管理機關、警</li> </ol> | 行蹤不明未滿3日之通報案<br>系統帶出的雇主名稱、外勞<br>詞功能確認是否已完成通<br>聯繫3日後仍未尋獲者,調<br>察機關及本署完成法定通調 | 《件。<br>经姓名、性別可自行修改。<br>報。<br>報法以書面通知當地主管機關、<br>報義務。 |
| 行蹤不明外勞:<br>*國籍: 009-印尼 •                                                                                   | *護照號碼:                                                                      |                                                     |
| *外勞姓名:                                                                                                    |                                                                             |                                                     |
| *性別: 🦳 (F:女 M:男                                                                                            | ) 入國日期:                                                                     |                                                     |
| *行蹤不明日期:                                                                                                   |                                                                             |                                                     |
| *失聯地點:<br>失聯地點填寫例如:雇主處、                                                                                    | 機場、安置單位或填一個                                                                 | 地址等。                                                |
| 雇主聯絡資料:                                                                                                    |                                                                             |                                                     |
| *雇主統一編號、身分證號或開                                                                                             | <b>居留證號:</b>                                                                |                                                     |
| *事業單位(雇主)名稱: 🗌                                                                                             |                                                                             |                                                     |
| a too and and a real of a                                                                                  |                                                                             |                                                     |

2. 進入查詢或刪除通報畫面

|                  | 「「」                                                      | 1 重新輸入                                                           | ]                                                            |                                               | 返[                        | 回通報外勞頁 |
|------------------|----------------------------------------------------------|------------------------------------------------------------------|--------------------------------------------------------------|-----------------------------------------------|---------------------------|--------|
|                  |                                                          | 國籍                                                               | •                                                            | 護照號碼                                          |                           |        |
| 雇主統一             | ·編號、身分證號:                                                | 或居留證號 🦳                                                          |                                                              |                                               |                           |        |
| ·芬國籍             | 護照號碼                                                     | 行蹤不明日期                                                           | 雇主通報日期                                                       | 縣市轄區                                          | 尋獲日                       |        |
| 1.沿中<br>2.候<br>項 | 次刪除已通報之行<br>勺刪除鏈刪除該筆<br>重主完成3日内行間<br>厚獲與否,可下載<br>填寫相關資料及 | 蹤不明外勞案件時<br>案件,但已尋獲之<br>從不明外勞通報案<br>並列印 <u>「行蹤不明</u><br>簽章用印並備齊文 | ,請先利用查詢<br>案件不提供刪除<br>牛,且已確實構成<br><u>3日通報書表</u> ,<br>件送勞動力發展 | 功能找出該筆案件<br>。<br>號曠職3日失去聯繫<br>請參考該表「填<br>署辦理。 | *,再按畫面<br>時,不論事<br>表說明注意事 |        |

3. 輸入所有資料後,按『查詢』

|                        |                                                              | <b>中月少下9</b><br>查詢                       | <b>方和日子</b>                                           | 田平区平石                                                   | ł                                                                                                    |                              |                           | 返回通            | 報外勞頁 |
|------------------------|--------------------------------------------------------------|------------------------------------------|-------------------------------------------------------|---------------------------------------------------------|----------------------------------------------------------------------------------------------------|------------------------------|---------------------------|----------------|------|
| <b>調1女 LL /</b><br>雇主約 |                                                              | 影跳或居る                                    | 國籍 009-1<br>g證號 C123                                  | 印尼 •                                                    | 護照                                                                                                    | 號碼 ASS                       | 24                        | ]              |      |
| 外勞國籍                   | 調測 多月                                                        | 馬 行                                      | 縱不明日期                                                 | 雇主通報日                                                   | 期                                                                                                    | 縣市轄區                         | 尋                         | 獲日             |      |
| 1                      | . 欲刪除已通報<br>中間除鍵刪除<br>一個一個一個一個一個一個一個一個一個一個一個一個一個一個一個一個一個一個一個 | 之行蹤不明<br>該筆案件<br>內行蹤不明<br>下載並列印<br>料及簽章月 | 明外勞案件8<br>,但已尋獲之<br>外勞通報案<br>印 <u>「行蹤不8</u><br>用印並備齊」 | 寺,請先利用<br>之案件不提供<br>件,且已確實<br>月 <u>3日通報書表</u><br>文件送勞動力 | を割功能打<br>削除。<br>構成曠職<br>」<br>、請參<br>服<br>服<br>と<br>服<br>思<br>新<br>新<br>の<br>の<br>の<br>能<br>力<br>能<br>力<br>能<br>す<br>。<br>。<br>。<br>。<br>。<br>。<br>。<br>。<br>。<br>。<br>。<br>。<br>。 | 戈出該筆素<br>3日失去耶<br>考該表「<br>里。 | 《件,再按畫<br>參繫時,不請<br>填表說明注 | 畫面<br>論事<br>意事 |      |

4. 若顯示紅框內欄位,表示已完成通報作業。

若要刪除該筆通報資料,請按『刪除』。

| 工具(T) 説明(H)         | 行蹤不明                                                     | 外勞網路通                                                             | 解平台                                                                |                                               |                          |       |
|---------------------|----------------------------------------------------------|-------------------------------------------------------------------|--------------------------------------------------------------------|-----------------------------------------------|--------------------------|-------|
|                     | 查詢                                                       | 1 重新輸入                                                            | ]                                                                  |                                               | 返回追                      | 通報外勞頁 |
|                     |                                                          | 國籍 009-印                                                          | 呢 ▼                                                                | 護照號碼 AS                                       | 24                       |       |
| 雇主統一                | 一編號、身分證號或                                                | 成居留證號 €123*                                                       | **789                                                              | 1                                             |                          |       |
| 外勞國籍                | 護照號碼                                                     | 行蹤不明日期                                                            | 雇主通報日期                                                             | 縣市轄區                                          | 尋獲日                      |       |
| 印尼                  | ASS 24                                                   | 2014-12-25                                                        | 2014-12-26                                                         | 桃園市                                           |                          | 刪除    |
| 1.<br>中<br>2.<br>後項 | 欲刪除已通報之行<br>的刪除鍵刪除該筆<br>雇主完成3日內行<br>辭獲與否,可下載<br>」填寫相關資料及 | 縱不明外勞案件時<br>案件,但已尋獲之<br>还不明外勞通報案(<br>並列印 <u>「行蹤不明</u><br>簽章用印並備齊文 | ,請先利用查詢」<br>案件不提供刪除<br>牛,且已確實構成<br>[ <u>3日通報書表」</u> ,<br>(件送勞動力發展署 | 功能找出該筆案件<br>。<br>曠職3日失去聯繫<br>請参考該表「填え<br>醫辦理。 | ,再按畫面<br>時,不論事<br>長說明注意事 |       |

## 列印「行蹤不明3日通報書表」

1. 進入『行蹤不明外勞網路通報平台』,按『查詢或刪除行蹤不明外勞』。

| 操作說明                                                                                                    | 上傳通報                                                                  | 查詢或刪除行蹤不明外勞                                              |
|----------------------------------------------------------------------------------------------------|-----------------------------------------------------------------------|----------------------------------------------------------|
| <ol> <li>說明:</li> <li>1.本系統僅適用於外勞</li> <li>2.有*者為必填欄位。</li> <li>3.上傳通報後可利用查</li> <li>4.入四國管理機關、警</li> </ol> | 行蹤不明未満3日之通報<br>系統帶出的雇主名稱、外<br>詞功能確認是否已完成<br>聯繫3日後仍未尋獲者,<br>容機關及太署完成法定 | 服案件。<br>卜勞姓名、性別可自行修改。<br>通報。<br>請依法以書面通知當地主管機關、<br>講報業務。 |
| 行蹤不明外勞:                                                                                                    |                                                                       | 1948 TTIN 304 WW                                         |
| *國籍: 009-印尼 •                                                                                               | *護照號碼:                                                                |                                                          |
| *外勞姓名:                                                                                                    |                                                                       |                                                          |
| *性別: 📃 (F:女 M:男                                                                                             | ) 入國日期:                                                               |                                                          |
| *行蹤不明日期:                                                                                                    | <b>m</b>                                                              |                                                          |
| *失聯地點:<br>失聯地點填寫例如:雇主處、                                                                                     | 機場・安置單位或填一                                                            | 個地址等。                                                    |
| <b>雇主聯絡資料</b> :                                                                                             |                                                                       |                                                          |
| *雇主統一編號、身分證號或開                                                                                              | 害留證號:                                                                 |                                                          |
| *事業單位(雇主)名稱: 🗌                                                                                              |                                                                       |                                                          |
| ※ 現金書母 御野 とば、・                                                                                              |                                                                       |                                                          |

2. 進入查詢或刪除通報畫面

| 行蹤不明                                                               | 外勞網路這                                                            | 報平台                                                     |                                                |                          |       |
|--------------------------------------------------------------------|------------------------------------------------------------------|---------------------------------------------------------|------------------------------------------------|--------------------------|-------|
| 查調                                                                 | 1 重新輸入                                                           |                                                         |                                                | 返回                       | 通報外勞頁 |
|                                                                    | 國籍                                                               |                                                         | 護照號碼                                           |                          |       |
| 雇主統一編號、身分證號或                                                       | 成居留證號                                                            |                                                         |                                                |                          |       |
| 外勞國籍 護照號碼                                                          | 行蹤不明日期                                                           | 雇主通報日期                                                  | 縣市轄區                                           | 尋獲日                      |       |
| 1. 欲刪除已通報之行<br>中的刪除鍵刪除該筆<br>2. 雇主完成3日內行銷<br>後尋獲與否,可下載<br>項」填寫相關資料及 | 蹤不明外勞案件時<br>案件,但已尋獲之<br>從不明外勞通報案<br>並列印 <u>「行蹤不明</u><br>簽章用印並備齊文 | ,請先利用查詢」<br>案件不提供刪除<br>4,且已確實構成<br>13日通報書表」,<br>代送勞動力發展 | 功能找出該筆案件。<br>。<br>曠職3日失去聯繫<br>請參考該表「填え<br>署辦理。 | ,再按畫面<br>時,不論事<br>長說明注意事 |       |

3. 輸入所有資料後,按『查詢』

| 工具(T) 說明(H)           | 行蹤不明外勞網路通報平台                                                                                                    |
|-----------------------|----------------------------------------------------------------------------------------------------|
| 請按此處                  |                                                                                                    |
|                       | 國籍 009-印尼 ▼ 護照號碼 AS9 24                                                                                                    |
| 雇主統一                  | 一編號、身分證號或居留證號 C123***789                                                                                                    |
| 外勞國籍                  | 護照號碼 行蹤不明日期 雇主通報日期 縣市轄區 尋獲日                                                                                                    |
| 1.2<br>中的<br>2.原<br>項 | 欲刪除已通報之行蹤不明外勞案件時,請先利用查詢功能找出該筆案件,再按畫面<br>的刪除鍵刪除該筆案件,但已尋獲之案件不提供刪除。<br>雇主完成3日內行蹤不明外勞通報案件,且已確實構成曠職3日失去聯繫時,不論事<br>尋獲與否,可下載並列印 <u>「行蹤不明3日通報書表」</u> ,請參考該表「填表說明注意事<br>」填寫相關資料及簽章用印並備齊文件送勞動力發展署辦理。 |

 游標移至外勞護照號碼處,點入,即可連結至已載入基本資料之 「行蹤不明3日通報書表」。

|      | 查詢        | 1 重新輸入      | ]          |          | 返回通   | 重報外勞頁 |
|------|-----------|-------------|------------|----------|-------|-------|
|      |           | 國籍 009-6    | 呢 •        | 護照號碼 ASS | 24    |       |
| 雇主統一 | ·编號、身分證號或 | 戊居留證號 C123* | **789      | 1.       |       |       |
| 外勞國籍 | 護照號碼      | 行蹤不明日期      | 雇主通報日期     | 縣市轄區     | 尋獲日   |       |
| 印尼   | AS924     | 2014-12-25  | 2014-12-26 | 桃園市      |       | 刪除    |
| 1.4  | 次刪除已通報之行  | 縱不明外勞案件時    | • 請先利用查詢功  | 力能找出該筆案件 | ,再按畫面 |       |

5. 列印申請書,並檢附其他應備文件至本部辦理通報事宜。

| Control Control Antionevia gov.tw//abweb/escriptify/Esc | мыц р - 🔒 б Х 🥂 Желданаениал. 🖉 латалиниа. х | -0 <mark>×</mark><br>∩★0 |
|---------------------------------------------------------|----------------------------------------------|--------------------------|
| 橡素(F) 儀職(E) 檢視(V) 我的最愛(A) 工具(T) 認時(H)                   |                                              | (146) 403 196            |
|                                                         | 行蹤不明外勞網路通報平台                                 |                          |
|                                                         | 回上一頁<br>「雇主列印申請書」                            |                          |
|                                                         | 行蹤不明外勞:                                      |                          |
|                                                         | 國籍:印尼 護照號碼:AS392699                          |                          |
|                                                         | 外勞姓名:SUKESIH                                 |                          |
|                                                         | 性別:女 人國日期:20140624                           |                          |
|                                                         | 行蹤不明日期: 20141229                             |                          |
|                                                         | 失聯地點:                                        |                          |
|                                                         | 雇主通報日期:20141229 縣市轄區:南投縣                     |                          |
|                                                         | 尋獲日:                                         |                          |
|                                                         | 雇主聯絡資料:                                      |                          |
|                                                         | 雇主統一編號,身分證號或居留證號:                            |                          |
|                                                         | 事業單位 (雇主) 名稱                                 |                          |
|                                                         | 職整電話:                                        |                          |
|                                                         | 行動電話:                                        |                          |
|                                                         |                                              |                          |
|                                                         |                                              |                          |
|                                                         |                                              |                          |